## iSAMS – Marking Future Absences

This feature can only be used at least a day in advance.

1. Go to the 'Future Absences' tab in the Registration module, and select the Year group of the pupil(s) concerned.

| ect a Boarding House<br>House<br>Joniface<br>Denys<br>tton |
|------------------------------------------------------------|
|                                                            |
|                                                            |
|                                                            |
|                                                            |
|                                                            |
|                                                            |
|                                                            |
|                                                            |
|                                                            |
|                                                            |
|                                                            |
|                                                            |

2. Click the box next to the pupil's name. **Note:** multiple pupils can be selected at this point (and subsequently marked absent) if their periods of absence will be identical. Then click 'Mark Selected Pupils Absent'.

| 🖻 Registration 🛧                                                              |                                                       |
|-------------------------------------------------------------------------------|-------------------------------------------------------|
| School Register   Period View Day View Week View List                         | Search   Future Absence   Reports Notes   Configurati |
| Below is a facility that allows you to create, manage and view future absence | re.                                                   |
| 🤹 Grid 🛛 🔄 List 🛛 🦪 New                                                       |                                                       |
| 📲 School Structure 🛛 🌳 Pastoral 🛛 🍲 Academic 🛛 📲 Group 🛛 🔍 Search             |                                                       |
| Select a Year<br>Year 7 (7)<br>Year 8 (8)<br>Year 9 (9)<br>Year 10 (10)       |                                                       |
| Mark Selected Pupils Absent                                                   |                                                       |
| Pupil Name (Pre Name)                                                         |                                                       |
| 🗌 🔒 Rosie Campbell-Barnard                                                    |                                                       |
| 🗌 🔒 Molly Clare                                                               |                                                       |
| 🗌 🚨 Bruno Clark                                                               |                                                       |
| 🗌 🔒 Lola Crouch                                                               |                                                       |
| 🗌 🍰 Edward Doyle-Davidson                                                     |                                                       |
| 🔽 😤 Fabien Ellis                                                              |                                                       |
| 🗌 🚨 John Fell                                                                 |                                                       |
| n 🗖 se se se s                                                                |                                                       |

3. Click on the days that the pupil(s) will be absent (the days will show in red when selected). If you select the wrong day by accident, click it again and it will revert to white. Once all of the relevant days are selected, click Next.

|                                                                 | 2                                                 |                                                                                                    |                                                                                                    |                                                                                                    |                                                                                                    |  |
|-----------------------------------------------------------------|---------------------------------------------------|----------------------------------------------------------------------------------------------------|----------------------------------------------------------------------------------------------------|----------------------------------------------------------------------------------------------------|----------------------------------------------------------------------------------------------------|--|
| 🍰 Grid 🛛 🙆 List 🛛 🥝 🚳                                           | Create Search - Google Chrome - X                 |                                                                                                    |                                                                                                    |                                                                                                    |                                                                                                    |  |
| School Structure 🛛 🖓 Pastoral 🛛 🍲 Academic 🛛 📲 Group 🛛 🔍 Search |                                                   | warminster.isams.cloud/modules/schoolregistration/futureabsence/pop_absence.asp                                                                                                    |                                                                                                    |                                                                                                    |                                                                                                    |  |
| elect a Year<br>ear 7 (7)<br>ear 8 (8)<br>ear 9 (9)             | Select a Form Lower 6th     12/13AP3     12/13ARC |                                                                                                    | Create Future Absence<br>Use the options below to set the absence details.                                                                                                    |                                                                                                    |                                                                                                    |  |
| 5ar 10 (10)                                                     | * 12/13PR                                         | Duplicate Weekly                                                                                                    | dia 2020                                                                                                    | •                                                                                                    | ¢.                                                                                                    |  |
| Mark Selected Pupils Absent                                     |                                                   | January                                                                                                    | February                                                                                                    | March                                                                                                    | April                                                                                                    |  |
| Pupil Name (Pre Name)                                           |                                                   | M         T         W         T         F         S         S           30         31         1         2         3         4         5           6         7         8         9         10         11         12           13         14         15         16         17         18         19           20         21         22         23         24         25         26           27         28         29         30         31         1         2           3         4         5         6         7         8         9 | M         T         W         T         F         S         S         F           27         28         29         30         31         1         2         2           3         4         5         6         7         8         9         1           10         11         12         31         14         15         16         1           17         18         19         20         21         22         23         1         2         2           2         3         4         5         6         7         8         9         1         2 | M         T         V         T         F         S         S           4         25         26         27         28         2         1           2         3         4         5         6         7         8         9           9         10         11         12         13         4         15           46         17         18         19         20         21         22           32         24         25         26         27         28         29           30         31         1         2         3         4         5 | M         T         W         T         F         S         S           30         31         1         2         3         4         5           6         7         8         9         10         11         12           13         4         15         66         7         8         9         10         11         12           20         21         22         23         24         25         26           27         28         29         30         1         2         3           4         5         6         7         8         9         10 |  |
| Betward Doyle-Davidson       Betward Discover                   |                                                   | May<br>M T W T F S S                                                                                                    | June<br>MTWTF55                                                                                                    | July<br>M T W T F S S                                                                                                    | August<br>M T W T F S S                                                                                                    |  |
| 🗌 🙎 John Fell                                                   |                                                   | 27 28 29 30 1 2 3<br>4 5 6 7 8 9 10                                                                                                    | 1 2 3 4 5 6 7 2<br>8 9 10 11 12 13 14                                                                                                    | 19 30 1 2 3 4 5<br>6 7 8 9 10 11 12                                                                                                    | 27 28 29 30 31 1 2<br>3 4 5 6 7 8 9                                                                                                    |  |
| A Lucie Hawley                                                  |                                                   | 11 12 13 14 15 16 17                                                                                                    | 15 16 17 18 19 20 21 1                                                                                                    | 13 14 15 16 17 18 19                                                                                                    | 10 11 12 13 14 15 16                                                                                                    |  |
| A Matilda Humphris (Tillie)                                     |                                                   | 18 19 20 21 22 23 24 25 26 27 28 29 30 31                                                                                                    | 22 23 24 25 26 27 28 2<br>29 30 1 2 3 4 5 2                                                                                                    | 20 21 22 23 24 25 26<br>27 28 29 30 31 1 2                                                                                                    | 17 18 19 20 21 22 23<br>24 25 26 27 28 29 30                                                                                                    |  |
| a Sebastian Jarman                                              |                                                   | 1 2 3 4 5 6 7                                                                                                    | 6 7 8 9 10 11 12                                                                                                    | 3 4 5 6 7 8 9                                                                                                    | 31 1 2 3 4 5 6                                                                                                    |  |
| Alexander Learoyd (Alex)                                        |                                                   | September                                                                                                    | October                                                                                                    | November                                                                                                    | December                                                                                                    |  |
| A lia Vilin (Tina)                                              |                                                   | MTWTFSS                                                                                                    | MTWTFSS                                                                                                    | MTWTFSS                                                                                                    | MTWTFSS                                                                                                    |  |
|                                                                 |                                                   | 31 1 2 3 4 5 6<br>7 8 9 10 11 12 13                                                                                                    | 28 29 30 1 2 3 4 2<br>5 6 7 8 9 10 11                                                                                                    | 26 27 28 29 30 31 1<br>2 3 4 5 6 7 8                                                                                                    | <sup>30</sup> 1 2 3 4 5 6<br>7 8 9 10 11 12 13                                                                                                    |  |
|                                                                 |                                                   | 14 15 16 17 18 19 20                                                                                                    | 12 13 14 15 16 17 18                                                                                                    | 9 10 11 12 13 14 15                                                                                                    | 14 15 16 17 18 19 20                                                                                                    |  |
|                                                                 |                                                   | 21 22 23 24 25 26 27<br>28 29 30 1 2 3 4                                                                                                    | 19 20 21 22 23 24 25 1<br>26 27 28 29 30 31 1 2                                                                                                    | 16 17 18 19 20 21 22<br>23 24 25 26 27 28 29                                                                                                    | 21 22 23 24 25 26 27<br>28 29 30 31 1 2 3                                                                                                    |  |
| Archibald McConkie (Archie)                                     |                                                   | 5 6 7 8 9 10 11                                                                                                    | 2 3 4 5 6 7 8                                                                                                    | 1 2 3 4 5 6                                                                                                    | 4 5 6 7 8 9 10                                                                                                    |  |
| _] 👪 Skyla Mercer                                               |                                                   |                                                                                                    |                                                                                                    |                                                                                                    |                                                                                                    |  |
| ] 🟅 Frederick Mines (Freddie)                                   |                                                   |                                                                                                    |                                                                                                    |                                                                                                    |                                                                                                    |  |
| 🗋 💄 Travis Morgan                                               |                                                   |                                                                                                    |                                                                                                    |                                                                                                    |                                                                                                    |  |
| 🗌 🍰 Ruben Osborne                                               |                                                   |                                                                                                    |                                                                                                    |                                                                                                    | Next                                                                                                    |  |
| 🔒 Matilda Reynolds (Tilly)                                      |                                                   |                                                                                                    |                                                                                                    |                                                                                                    |                                                                                                    |  |

4. Change the 'Absence Code', and select 'Start' and 'End' times for the absence if appropriate (e.g. for a half-day medical appointment). Finally, click 'Save & Finish'.

| B Future Absence - Below is a facility that allows you to create, manage and view future absence.                                                                                                    | лиостис   перика полса   солтуалски                                             |  |  |  |
|----------------------------------------------------------------------------------------------------|---------------------------------------------------------------------------------|--|--|--|
| 🦂 Grid 🛛 🚳 List 🛛 🍓 New 🖉                                                                                                    | S Create Search - Google Chrome                                                 |  |  |  |
| 📲 School Structure 🛛 💎 Pastoral 🖉 Academic 🔤 Group 🔍 Search                                                                                                    | warminster.isams.cloud/modules/schoolregistration/futureabsence/pop_absence.asp |  |  |  |
| Select a Year         ^         Select a Form           Year 7 (7)         Lower 6th         Lower 6th           Year 8 (8)         12/13APJ         12/13APJ           Year 9 (9)         12/13APJ         12/13APJ           Year 10 (10)         *         12/13FR | Create Future Absence<br>Use the options below to set the absence details.      |  |  |  |
| 4 Mark Selected Pupils Absent                                                                                                    | Pupils Selected: 1                                                              |  |  |  |
| Pupil Name (Pre Name)                                                                                                    | Days Selected: 5                                                                |  |  |  |
| B Rosie Campbell-Barnard                                                                                                    | Times:                                                                          |  |  |  |
| 🗌 🔒 Molly Clare                                                                                                    | Start: 00 ¥ : 00 ¥                                                              |  |  |  |
| 🗌 🍰 Bruno Clark                                                                                                    | End: 23 ¥ : 59 ¥                                                                |  |  |  |
| 🗌 🔒 Lola Crouch                                                                                                    | Daily: Between selected times for each date selected.                           |  |  |  |
| 🗌 🚨 Edward Doyle-Davidson                                                                                                    | Total: O Start time on first date until end time on last date.                  |  |  |  |
| 🗌 🚨 Fabien Ellis                                                                                                    |                                                                                 |  |  |  |
| 🗌 🚨 John Fell                                                                                                    | Register:                                                                       |  |  |  |
| Lucie Hawley                                                                                                    | Codes and Notes are only used where available in the registration rule.         |  |  |  |
| 🗌 🔒 Matilda Humphris (Tillie)                                                                                                    | Absence Code: X - Non-Compulsory School Age Absence                             |  |  |  |
| 🗌 🗟 Sebastian Jarman                                                                                                    | Enter a code to be shown against the pupils on the register.                    |  |  |  |
| 🗌 🚨 Alexander Learoyd (Alex)                                                                                                    | Registration Note:                                                              |  |  |  |
| 🗌 🔒 Jia Yi Lin (Tina)                                                                                                    |                                                                                 |  |  |  |
| 🗌 🔒 Yuhan Lu (Anna)                                                                                                    |                                                                                 |  |  |  |
| 🗌 🚨 Petero Masala                                                                                                    | Enter an optional note to display on the register.                              |  |  |  |
| 🗌 🕹 Archibald McConkie (Archie)                                                                                                    |                                                                                 |  |  |  |
| 🗌 🔒 Skyla Mercer                                                                                                    |                                                                                 |  |  |  |
| 🗌 🚨 Frederick Mines (Freddie)                                                                                                    |                                                                                 |  |  |  |
| 🗌 🚨 Travis Morgan                                                                                                    |                                                                                 |  |  |  |
| 🗌 🍰 Ruben Osborne                                                                                                    | Previous Save & Finish                                                          |  |  |  |
| 🗌 🔒 Matilda Reynolds (Tilly)                                                                                                    |                                                                                 |  |  |  |
| - <b>A</b>                                                                                                    |                                                                                 |  |  |  |